## User Manual

(For Applicant)

Import certificate for TSPs

# Department of Telecommunications

**Government of India** 

15<sup>th</sup> November, 2021

| SI. No | Contents                        | Page No. |
|--------|---------------------------------|----------|
| 1      | <u>Section-1</u>                | 3        |
| 1.1    | General Introduction            | 3        |
| 2      | Section-2 Applicant Part        | 4        |
| 2.1    | Registration                    | 4        |
| 2.2    | First Login                     | 8        |
| 2.3    | Dashboard                       | 11       |
| 2.4    | Apply for new License           | 13       |
| 2.5    | Make Payment                    | 19       |
| 2.6    | Upload signed application       | 20       |
| 2.7    | Download import certificate     | 22       |
| 2.8    | Profile Update without Scrutiny | 23       |

### Section-1

### 1.1 General Introduction

**SARALSANCHAR'(Simplified Application For Registration and Licenses)** a Web based Portal, for Issuing of various types of Licenses and approvals is part of various Digital initiatives being taken by Department of Telecommunications. It is a unified portal to issue various types of Licenses and approvals in a digital mode which will not only ensure transparency but also make the process more efficient & user friendly. This will pave the way for a paperless, secure and hassle-free platform for various applicants.

#### **Acronyms and Abbreviations**

List of the acronyms and abbreviations used in this document and the meaning of each.

- **DoT** : Department of Telecommunications.
- **OTP** : One Time Password.

## Section-2

#### **APPLICANT PART**

#### 2.1 Registration

(In case you are new to the portal, and have not registered earlier). Click on the Registration link, available on the Top Navigation bar, or in the Top right sidebar panel. You will be redirected to the below form.

To apply for Non-Network License *select Company or Individual or LLP* in **Registration Type**.

# **One Time Registration**

(For Creation of users other than Govt.Agencies/PSU/Autonomus Body ).

(Note:'\*' fields are mandatory)

- Individual/ Proprietor/ Partnership Firm etc can apply for UL-VNO(CAT B)license & WPC license ONLY.
- For OSP Registration applicant need to be either Company/LLP/FCPR.
- For Access services -Category B applicant need to APPLY under UL-VNO
- For WPC Exams/Certificate Select Registration Type Category as Individual (WPC Exams/Certificates)

| Registration Type      | Company      |                         |             | ¥             |                  |        |
|------------------------|--------------|-------------------------|-------------|---------------|------------------|--------|
| CIN*                   | eg:U/L       | 12345                   | MH          | 1234          | ABC              | 123456 |
|                        | [ Note : CIN | I Format is <b>U</b> 1. | 2345 MH 123 | 34 ABC 123456 | in sub-blocks. ] |        |
| Confirm CIN *          | eg:U/L       | 12345                   | MH          | 1234          | ABC              | 123456 |
| Company Name *         | Name of Co   | mpany                   |             |               |                  |        |
| Date of Incorporation* |              |                         |             | clear         | r -              |        |
| PAN*                   | DAN          |                         |             |               | ſ                |        |

Fill in the required information. After filling **Authorized Contact Person** details, you will be required to fill in your **E-Mail address & Mobile Number.** After this you will fill the **CAPTCHA code** before OTP Authentication, as shown below

# Corporate Office \*

| Address            | Address line   |
|--------------------|----------------|
|                    |                |
| Pincode            | enter Pincode  |
|                    |                |
| District           |                |
|                    |                |
| State              |                |
|                    |                |
| LandLine Number    | eg:01112345678 |
|                    |                |
| Fax Number(if any) | eg:01112345678 |
|                    |                |
| E-mail             | E-mail         |

# Registered Office\* (Addess same as Corporate Office No Yes)

| Address             | Address line                          |
|---------------------|---------------------------------------|
| Pincode             | enter Pincode                         |
| District            |                                       |
| State               | · · · · · · · · · · · · · · · · · · · |
| Landline Number     | eg:01112345678                        |
| Fax Number (if any) | eg:01112345678                        |
| E-mail              | E-mail                                |
|                     |                                       |

| Address for Correspondence with | Telephone/Mail* (Address same as Registered Office $_{\textcircled{o}}$ | No | ΟY | (es) |
|---------------------------------|-------------------------------------------------------------------------|----|----|------|
|---------------------------------|-------------------------------------------------------------------------|----|----|------|

| Address             | Address line                                                                                                    |
|---------------------|----------------------------------------------------------------------------------------------------|
| Pincode             | enter Pincode                                                                                                    |
| District            |                                                                                                    |
| State               |                                                                                                    |
| landline Number     | eg:01112345678                                                                                                   |
| Fax Number (if any) | eg:01112345678                                                                                                   |
| E-mail              | E-mail                                                                                                    |
| Mobile Number       | Mobile no                                                                                                    |
|                     | and the second second second second second second second second second second second second second second second |

### Authorised contact Person /Signatory details \*

| Name                                       | Name of Authorised Contact person/Signatory                                 |
|--------------------------------------------|-----------------------------------------------------------------------------|
| Designation, if any                        | Designation of Authorised Contact person/Signatory                          |
| Address                                    | Address line                                                                |
| Pincode                                    | enter Pincode                                                               |
| District                                   | <b>•</b>                                                                    |
| State                                      | <b></b>                                                                     |
| Landline Number                            | eg:01112345678                                                              |
| Fax Number (if any)                        | eg:01112345678                                                              |
| E-Mail                                     | OTP will be sent on this mail ID in registration process<br>Mail Id         |
| Mobile Number                              | OTP will be sent on this mobile number in registration process<br>Mobile No |
| Enter Captcha before<br>OTP Authentication | Enter Captcha                                                               |
| Validat                                    | e Submit                                                                    |

After successfully verifying the **CAPTCHA Code** you will see the below screen in which there are separate buttons for generating OTP's for **E-Mail address & Mobile Number.** Please click on each button to get the respective OTP's.

| Address                                    | Haldwani                                                                             |  |
|--------------------------------------------|--------------------------------------------------------------------------------------|--|
| State                                      | UTTARAKHAND                                                                          |  |
| District                                   | Nainital                                                                             |  |
| Pincode                                    | 263139                                                                               |  |
| andline Number                             | 46426265659                                                                          |  |
| Fax Number (if any)                        | 54465464646                                                                          |  |
| E-Mail                                     | OTP will be sent on this mail 10 in registration process<br>niteshjoshi535@gmail.com |  |
| Mobile Number                              | OTP will be sent on this mobile number in registration process<br>8218828589         |  |
| Enter Captcha before<br>OTP Authentication | Enter Captcha 82232 😯 Vienfied                                                       |  |
| OTP Authentication                         |                                                                                      |  |
| Mobile OTP                                 | Enter Mobile OTP Generate OTP Validate                                               |  |
| E-Mail OTP                                 | Enter Mail OTP Generate OTP Validate                                                 |  |
|                                            | RESET<br>(To reset any change in the above registration form)                        |  |
| Enter Captcha before<br>submit             | Enter Captcha 51358 5                                                                |  |
|                                            |                                                                                      |  |

You will receive **OTP's**, both on your **E-Mail address & Mobile Number** which you entered in the earlier step. Enter the OTP's and click on validate button to verify them.

After verifying the OTP's you will see the below screen. If you want to reset the data then there is a RESET button. If you don't want to reset data then enter the **CAPTCHA CODE** & click on submit to get yourself registered.

| Enter Captcha before<br>submit             | Enter Captcha 5                                                              | 1358 5                  |            |          |
|--------------------------------------------|------------------------------------------------------------------------------|-------------------------|------------|----------|
|                                            | RESET<br>(To reset any change in the abo                                     | we registration form)   |            |          |
| E-Mall OTP                                 |                                                                              | Regenerate OTP Validate | Mail OTP u | netlind  |
| Mobile OTP                                 | Enter Mobile OTP                                                             | ReGenerate OTP Validate | Nobile OTP | verified |
| OTP Authentication                         |                                                                              |                         |            |          |
| Enter Captcha before<br>OTP Authentication | Eriter Captona                                                               | 2232 S Morified         |            |          |
| Mobile Number                              | 07# will be sent on this mobile number in registration process<br>8218628589 |                         |            |          |
| E-Meil                                     | OTP will be sent on this mail ID<br>niteshjoshi535@gmail.com                 | In registration process |            |          |
| Fax Number (if any)                        | 54465464646                                                                  |                         |            |          |
| Landline Number                            | 46426265659                                                                  |                         |            |          |
| Pirrcode                                   | 263139                                                                       |                         |            |          |
| District                                   | Neinital                                                                     | •                       |            |          |
| State                                      | UTTABAKHAND                                                                  |                         |            |          |

After successfully registration you will see the below screen.

|      | DEPARTMENT OF                                                                               | SARAL SANCHAR<br>(Simplified Application For Registration And Licenses) |  |
|------|---------------------------------------------------------------------------------------------|-------------------------------------------------------------------------|--|
|      |                                                                                             |                                                                         |  |
|      | User Registrat                                                                              | tion Status                                                             |  |
| Succ | ess! Registration Done Successfully<br>Gredentials has been sent to registered user E-Mail. |                                                                         |  |
|      |                                                                                             | Hereinstein                                                             |  |

The user credentials will be sent to the **E-Mail address** of the applicant.

#### 2.2 First Login

Click on the Home Button on the above page. On the *home page* go to the **Login** button available on the **top Navigation bar** and the **top right sidebar panel**.

Enter your credentials in the login forms as shown below, after entering the **CAPTCHA CODE** Click on **LOGIN BUTTON**.

| Login         |                   |                        |
|---------------|-------------------|------------------------|
| UserId        | C201800819        |                        |
| Password      | ••••••            | Ø                      |
| Security Code | Enter Captcha     | Î 🖉                    |
|               | Forgot<br>Passwor | Forgot<br>rd? User ID? |

After clicking the Login button, you will be redirected to the below page, in which you will be asked to **change your password**.

| HORE HERE HORE HERE AND COMMUNICATIONS                                                                                                    | LogOut ( User id: C201800872)                                                                                                    |
|----------------------------------------------------------------------------------------------------|----------------------------------------------------------------------------------------------------|
| द्रसंचार विभाग<br>DEPARTMENT OF<br>TELECOMMUNICATIONS                                                                                      | SARAL SANCHAR<br>(Simplified Application For Registration And Licenses)<br>A portal for License management in DoT                                                                                                    |
|                                                                                                    | Home                                                                                                    |
|                                                                                                    | Orders/Circulars Document CheckList                                                                                                    |
| Change Password          New password         4         Confirm password         Generate OTP         Enter OTP         Submit       Reset | Password Pattern<br>Password must contain at least 1 Upper Case Letters.<br>Password must contain at least 1 Digits.<br>Password must contain at least 1 Special Characters.<br>Password must contain at Yeast 8 characters. |

Enter the **New Password** & **confirm** the New Password (*The password must be according to the instructions appearing on the right side of the page as shown above by the red arrow*) & then click on **Generate OTP** button. An OTP will be sent to your mobile phone. Please enter the OTP and click on submit button. There is also a reset button to reset the above data. After submit you will be directed to this page. Click on the **APPLY NOW** button (Shown *by red arrow*) on the WPC tab

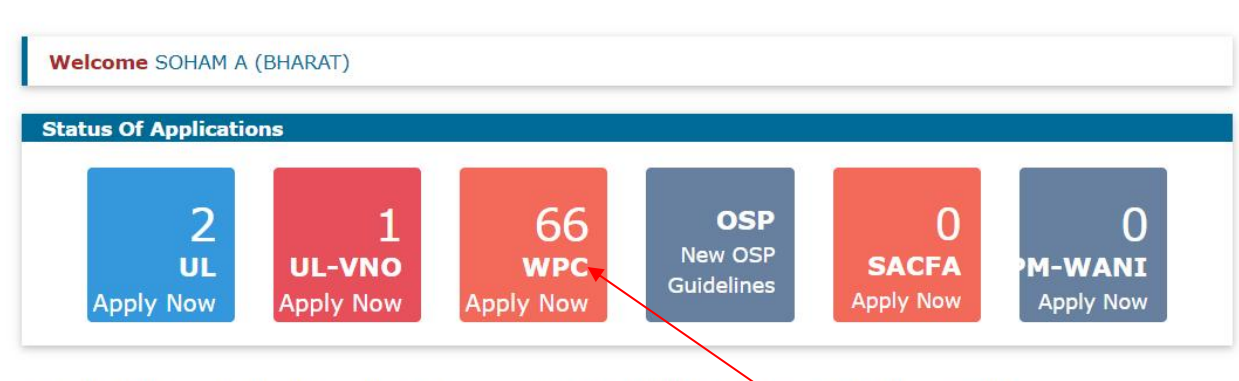

- Individual/ Proprietor/ Partnership Firm etc can apply for UL-VNO(CAT B) license & WPC license ONLY.
- For Access services -Category B applicant need to APPLY under UL-VNO.

General Instructions:-

- Please refer FAQ on DSC on the home page for any queries regarding DSCs
- Document signed with Self signed certificates/Acrobat reader signed Documents are not allowed. Certificate only from Licensed CAs are Allowed.
- Licensed Certificate Authorities as per cca.gov.in are a) Safescrypt CA b)(n)Code Solutions CA c)e-Mudhra CA d)Capricorn CA e)Verasys CA

• For Payment of Various fees (processing, entry etc) is to be done on NTRP (https://bharatkosh.gov.in) and only challan details is to be filled in the portal.

### 2.3 Dashboard

#### 2.3.1 New Applications tab: Applicant has to select this tab to apply for new application.

| Welcome S KKHANNA (BS                                  | SNL)                                      |                   |
|--------------------------------------------------------|-------------------------------------------|-------------------|
| ETA                                                    | Import Application Details                |                   |
| Network                                                | New Applications Current Applications His | tory Applications |
| Satellite                                              | Select Application Type                   | ✓ Co              |
| Non-Network                                            |                                           |                   |
| Experimental/Demonstration/<br>Manufacturing & Testing |                                           |                   |
| DPL/NDPL                                               |                                           |                   |
| Import                                                 |                                           |                   |

**2.3.2** Current Applications Tab: Once any application is saved it will come under this tab and applicant can perform further actions from here.

| Welcome S KKHANNA (B             | SNL)   |                    |                           |                                  |                             |                                    |         |   |   |    |   |
|----------------------------------|--------|--------------------|---------------------------|----------------------------------|-----------------------------|------------------------------------|---------|---|---|----|---|
| ETA                              | Import | Application Deta   | ails                      |                                  |                             |                                    |         |   |   |    |   |
| Network                          | New Ap | EXCEL              | oplications               | History                          | Applications                |                                    | Search: |   |   |    |   |
| Satellite                        | Sr.No. | Application Id     | End User <b>♦</b><br>Type | Application<br>Submitted<br>date | Application Status          | <b>♦</b>                           |         |   |   |    | ¢ |
| Non-Network                      | 1      | RLO040620211100091 | Import<br>by TSP          |                                  | Application<br>presubmitted | Pay Now                            | G       | Ø |   |    |   |
| Manufacturing & Testing DPL/NDPL | 2      | RLO040620211100093 | Import<br>by TSP          |                                  | Application<br>submitted    | Application scrutiny<br>in process | G       |   | Ø | Бţ |   |
| Import                           | 3      | RLO040620211100094 | Import<br>by TSP          |                                  | Application is in process   | Update                             | 6       | Ø |   |    |   |

## 2.3.3 History Applications tab: Once Certificate issued applicant can download certificate from here.

| Welcome S KKHANNA (B             | SNL)   |                    |                     |                                   |                    |                  |       |     |   |    |
|----------------------------------|--------|--------------------|---------------------|-----------------------------------|--------------------|------------------|-------|-----|---|----|
| ETA                              | Import | Application Deta   | ils                 |                                   |                    |                  |       |     |   |    |
| Network                          | New Ap | EXCEL              | plications          | History A                         | Applications       |                  | Searc | ch: |   |    |
| Satellite                        | Sr.No. | Application Id     | Application<br>Type | Application<br>Submitted∉<br>date | Application Status | <b>≜</b>         |       |     |   | \$ |
| Non-Network                      | 1      | RLO040620211100082 | Import              |                                   | License Issued     | Download License | ß     |     | Ø |    |
| Manufacturing & Testing DPL/NDPL | 2      | RLO040620211100084 | Import              |                                   | License Issued     | Download License | ß     |     | 0 |    |
| Import                           | 3      | RLO040620211100085 | Import              |                                   | License Issued     | Download License | ß     |     | Ø |    |

## 2.4 Apply for new application

| Welcome aman (BSNL)                                    |                                                                            |
|--------------------------------------------------------|----------------------------------------------------------------------------|
| ETA                                                    | Import Application Details                                                 |
| Network                                                | New Applications         Current Applications         History Applications |
| Satellite                                              | Select Application Type Import by TSP Co                                   |
| Non-Network                                            |                                                                            |
| Experimental/Demonstration/<br>Manufacturing & Testing |                                                                            |
| DPL/NDPL                                               |                                                                            |
| Import                                                 |                                                                            |

Click on "Go" to apply for new license and below screen will appear upon click.

### Step1: Applicant details

Enter mandatory details and save the application and once application id created applicant can upload documents like Copy of CIN/LLPIN/PAN etc...

| Step 1<br>Applicant Details                                                              | Step 2 Step 3<br>General Details PO D                    | etails De                                                                                                | ep 4 Step 5<br>tails of License Proposed A                                                                                                | pparatus Del                                                                                           | Step 6<br>ails Undertal                                                                                              | cing/Upload [                                                                                                    | S<br>Documents D                                                                               | tep 7<br>eclaration                                                                                                 |                                                                                                    |
|------------------------------------------------------------------------------------------|----------------------------------------------------------|----------------------------------------------------------------------------------------------------|----------------------------------------------------------------------------------------------------|----------------------------------------------------------------------------------------------------|----------------------------------------------------------------------------------------------------|----------------------------------------------------------------------------------------------------|------------------------------------------------------------------------------------------------|----------------------------------------------------------------------------------------------------|----------------------------------------------------------------------------------------------------|
| IA.<br>Company/Organ<br>Details:<br>CIN :<br>L2221<br>PAN : AAB<br>Company : BSN<br>Name | nization/Individual<br>LOMH1995PLC084781<br>CB5576R<br>L | 1B. Autho<br>Name<br>Designatic<br>Address<br>District<br>State<br>Pincode<br>Landline M<br>Fax<br>Email | rized Person's Details :<br>:aman<br>: bsnl<br>: New Delhi<br>: DELHI<br>: 110001<br>Mo: 1111111111<br>:<br>:<br>kavitha.lilitb@gmail.com | 1C. Regis<br>Address<br>District<br>State<br>Pincode<br>Landline<br>No<br>Fax<br>Mobile<br>No<br>Email | tered<br>Details :<br>: BSNL<br>: New Delhi<br>: DELHI<br>: 110001<br>:<br>11111111111<br>:<br>:<br>:<br>s@gmail.com | 1D. Corp<br>Details :<br>Address<br>District<br>State<br>Pincode<br>Landline<br>No<br>Fax<br>Mobile<br>No<br>Email | : BSNL<br>: New Delhi<br>: DELHI<br>: 110001<br>:<br>11111111111<br>:<br>:<br>:<br>a@gmail.com | 1E.Corres<br>Details :<br>Address<br>District<br>State<br>Pincode<br>Landline<br>No<br>Fax<br>Mobile<br>No<br>Email | <b>BSNL</b><br>: <b>BSNL</b><br>: New Delhi<br>: DELHI<br>: 110001<br>: 1111111111<br>:<br>: 9422310088<br>:<br>subhashbsnl@gmail.con |
| Copy of CIN/L                                                                            | LPIN/PAN:<br>Enable After Saving Draft                   |                                                                                                    |                                                                                                    | Ider                                                                                                   | ntity Proof(Aa                                                                                                    | dhar/Pass<br>de After Savir                                                                                        | port) of Authong Draft                                                                         | orized Per                                                                                                    | son                                                                                                    |

14

### Step2: General Details

# Enter mandatory details such as Port of entry etc. and save the application

|                             |                                | Sav                  | e Draft Validat              | e Application         | Preview Appl                    | ication Form            | Submit           |                       |  |
|-----------------------------|--------------------------------|----------------------|------------------------------|-----------------------|---------------------------------|-------------------------|------------------|-----------------------|--|
| Step 1<br>Applicant Details | Step 2<br>General Details      | Step 3<br>PO Details | Step 4<br>Details of License | Step 5<br>Proposed Ap | ppar <mark>a</mark> tus Details | Step 6<br>Undertaking/U | Jpload Documents | Step 7<br>Declaration |  |
| 2. General Info             | ormation                       |                      |                              |                       |                                 |                         |                  |                       |  |
| Reference of W              | PC Wing, Ministr               | y of Commun          | ications:                    | Import by T           | rsp                             |                         |                  |                       |  |
| License Issued              | from DoT                       |                      |                              | UNIFIED               | LICENSE                         |                         |                  | ~                     |  |
| Service                     |                                |                      |                              | ACCESS                | SERVICE                         |                         |                  | ~                     |  |
| License Service<br>imported | e Area under wh                | ich radio equi       | pment being                  | Andhra F              | Pradesh                         |                         |                  | ~                     |  |
| Service License             | License no                     |                      |                              | ААААА                 |                                 |                         |                  |                       |  |
| Service License             | e Date                         |                      |                              | 25-10-20              | 20                              |                         |                  |                       |  |
| Valid upto                  |                                |                      |                              | 25-10-20              | 21                              |                         |                  |                       |  |
| Port at which it            | is desired to <mark>i</mark> m | nport wireless       | apparatus:                   | Vizag                 |                                 |                         |                  |                       |  |
| Port comes und              | ler State                      |                      |                              | ANDHRA                | PRADESH                         |                         |                  | ~                     |  |
| Probable date of            | of Importation:                |                      |                              | 30-11-20              | 21                              |                         |                  |                       |  |
| Purpose for wh              | ich required:                  |                      |                              | Testing               |                                 |                         |                  |                       |  |

### Step3: PO Details

|                             |                     |          |                    | Save Dra | ft Validate                           | e Application      | Preview /                                                 | Application F     | orm Sub              | mit                 |                       |                |                |
|-----------------------------|---------------------|----------|--------------------|----------|---------------------------------------|--------------------|-----------------------------------------------------------|-------------------|----------------------|---------------------|-----------------------|----------------|----------------|
| Step 1<br>Applicant Details | Step 2<br>General D | Details  | Step 3<br>PO Detai | ils Det  | ep 4<br>ails of License               | Step 5<br>Proposed | Apparatus Deta                                            | Step<br>ils Under | 6<br>taking/Upload I | Documents           | Step 7<br>Declaration |                |                |
| 3 Details of                | Purchase            | Order    | r(PO) ai           | nd Perf  | ormance                               | Invoice/C          | ommercia                                                  | Invoice(          | PI/CI):              |                     |                       |                |                |
| PO Details                  |                     |          |                    |          |                                       |                    |                                                           |                   |                      |                     |                       |                |                |
| PO No                       | PO Date             | PI/CI I  | No PI/             | CI Date  | Importing<br>Full/Partial<br>quantity | Full<br>Quantity   | Quantity for<br>which the<br>import<br>license<br>applied | Supplier<br>Name  | Supplier<br>Address  | Supplier<br>Country | OEM Name              | OEM<br>Address | OEM<br>Country |
| + Add 🎤 M                   | odify 🖪 View        | 🛛 🗑 Dele | ete                |          |                                       |                    |                                                           |                   |                      |                     |                       | 14 4           | (a     p> )    |
|                             |                     |          |                    |          |                                       | Choose             | <mark>e File</mark> No file                               | chosen            |                      |                     | Upload                |                |                |
| Upload Scar                 | nned copy o         | of PI/C  | CI                 |          |                                       | Choose             | <mark>e File</mark> No file                               | chosen            |                      |                     | Upload                |                |                |
|                             |                     |          |                    |          |                                       |                    |                                                           |                   |                      |                     |                       |                |                |
|                             |                     |          |                    |          |                                       |                    |                                                           |                   |                      |                     |                       |                |                |
| Previous 1                  | lext                |          |                    |          |                                       |                    |                                                           |                   |                      |                     |                       |                |                |

Click on +Add button to add PO and PI details.

Fill all the details and add PO details.

| PO Number.:                                          |                      |
|------------------------------------------------------|----------------------|
| PO Date                                              |                      |
| PI/CI Number                                         |                      |
| PI/CI Dated                                          |                      |
| Importing Full/Partial quantity                      | FULL                 |
| Full Quantity                                        |                      |
| Quantity for which the import license applied        |                      |
| Details of the foreign Supplier                      |                      |
| Name                                                 |                      |
| Address                                              |                      |
| Country                                              | Select Country v     |
| Details of the Original Equipment Manufacturer (OEM) |                      |
| Name                                                 |                      |
| Address                                              |                      |
| Country                                              | Select Country       |
|                                                      | Add PO Details Close |

If multiple POs are added then upload merged POs in single document.

# Step4: Details of license

Home / WPC / Apply for Import License -Application Id:RL0040620211100033

#### APPLICATION FOR IMPORT LICENCE

| ep 1<br>blicant Details                                                   | Step 2<br>General Details                                                | Step 3<br>PO Details                       | Step 4<br>Details of License                                      | Step 5<br>Proposed Apparatus Details | Step 6<br>Undertaking/Upload Documents | Step 7<br>Declaration |                |
|---------------------------------------------------------------------------|--------------------------------------------------------------------------|--------------------------------------------|-------------------------------------------------------------------|--------------------------------------|----------------------------------------|-----------------------|----------------|
|                                                                           |                                                                          | auoncy Auth                                | porization /Assig                                                 | nment / Farmarking lett              | er(s)                                  |                       |                |
| Details of W                                                              | PC wing s Free                                                           | quency Aut                                 | Marianmont/ For                                                   | marking letter(c)                    |                                        |                       |                |
| Details of W<br>etails of WPC W<br>Freque<br>Authorization/<br>Earmarking | PC wing s Free<br>/ing's Frequency<br>ency<br>Assignment/<br>  letterNo. | Authorization<br>Fr<br>Authorizat<br>Earma | n /Assignment/ Ear<br>requency<br>ion/Assignment/<br>arking Dated | marking letter(s)<br>Valid Upto      | Frequency Authorization fo             | or LSA                | Frequency Band |

# Step5: Proposed Apparatus details

|                              |                              |                              | Save Draft                       | Validate A                       | pplication            | Preview Appli    | ication Form           | Submit               |                                             |                            |        |
|------------------------------|------------------------------|------------------------------|----------------------------------|----------------------------------|-----------------------|------------------|------------------------|----------------------|---------------------------------------------|----------------------------|--------|
| Step 1<br>Applicant Details  | Step 2<br>General De         | Step 3<br>etails PO De       | Step<br>tails Details            | 4<br>s of License                | Step 5<br>Proposed Ap | oparatus Details | Step 6<br>Undertaking/ | Upload Documents     | Step 7<br>Declaration                       |                            |        |
| 5. Propose A                 | pparatus De                  | etails                       |                                  |                                  |                       |                  |                        |                      |                                             |                            |        |
| Propose Appa                 | ratus Details                |                              |                                  |                                  |                       |                  | _                      |                      |                                             |                            |        |
| Manufacturer's<br>Name       | Manufacturer's<br>Country    | Country of<br>Origin         | Type of<br>Wireless<br>Apparatus | Name of<br>Wireless<br>Apparatus | Model o<br>Type No    | Dr Quantity      | Tx Frequen             | cy Rx Frequency      | Unlicensed<br>band<br>Equipment<br>Included | Unlicensed<br>band Details | ETA No |
| aaaa                         | Albania                      | Afghanistan                  | Transceiver                      | aaaa                             | 9999                  | 12               | 12.000000-1            | 13.0(12.000000-11.0) | N                                           |                            |        |
| + Add 💉 Mod                  | ify 🝵 Delete                 |                              |                                  |                                  |                       |                  |                        |                      |                                             | 14                         | <4     |
| Manufacture                  | r's Country                  |                              |                                  |                                  | Se                    | lect Country     |                        |                      |                                             |                            | ~      |
| Name of Mar                  | ufacturer                    |                              |                                  |                                  |                       |                  |                        |                      |                                             |                            |        |
| Country of O                 | rigin                        |                              |                                  |                                  | Se                    | lect Country     |                        |                      |                                             |                            | ~      |
| Type of Wire<br>Navigation o | less Apparatu<br>r Component | is i.e. Transm<br>s there of | itter/ Transce                   | iver/ Receive                    | er/ Se                | lect             |                        |                      |                                             |                            | ~      |
| Name of Wire                 | eless Apparat                | us                           |                                  |                                  |                       |                  |                        |                      |                                             |                            |        |
| Whether any equipment?       | unlicensed b                 | and module i                 | s included alo                   | ong with the                     | ⊖ Ye                  | es O No          |                        |                      |                                             |                            |        |
| Model or Typ                 | e No.                        |                              |                                  |                                  |                       |                  |                        |                      |                                             |                            |        |
| Quantity                     |                              |                              |                                  |                                  |                       |                  |                        |                      |                                             |                            |        |
| Tx Start Free                | quency                       |                              |                                  |                                  |                       |                  |                        |                      |                                             |                            |        |
| Tx Stop Freq                 | uency                        |                              |                                  |                                  |                       |                  |                        |                      |                                             |                            |        |
| Unit of Tx Fr                | equecy                       |                              |                                  |                                  | Se                    | lect             |                        |                      |                                             |                            | ~      |

| Rx Start Frequency                                                                                                    |                                                                                                    |
|----------------------------------------------------------------------------------------------------|----------------------------------------------------------------------------------------------------|
| Rx Stop Frequency                                                                                                    |                                                                                                    |
| Unit of Rx Frequecy                                                                                                    | Select v                                                                                                    |
|                                                                                                    | Add Proposed Apparatus Details Close                                                                                                    |
| Upload of Scanned copy of Technical<br>Literature<br>[Note : Specification of Wireless apparatus, having RF<br>parameters i.e. Tx Freq Range, Rx Freq Range, RF output<br>Power, Emission and Bandwidth etc] | (Name of the signer: RAMESH CHANDRA MALIK/Signed_on: 19-01-2021 13:16:06) RL0040620211100094_IMP_TL_v0.pdf v Delete Uploaded Successfully!!! |
| Upload of Scanned copy of ETA                                                                                                    |                                                                                                    |
| [Note : This is mandatory if any unlicensed band module is included along with the equipment ]                                                                                                    | (Name of the signer: RAMESH CHANDRA MALIK/Signed_on: 19-01-2021 13:16:06) RL0040620211100094_IMP_ETA_v0.pdf Delete Uploaded Successfully!!!  |
| Previous Next                                                                                                    |                                                                                                    |

# Step6:

#### APPLICATION FOR IMPORT LICENCE

| Step 1<br>Applicant Details                                                       | Step 2<br>General Details                                                       | Step 3<br>PO Details                                                    | Step 4<br>Details of License                                    | Step 5<br>Proposed Apparatus Detai                     | Step 6<br>Undertaking/Upload Docu                         | Step 7<br>Declaration                                                        |
|-----------------------------------------------------------------------------------|---------------------------------------------------------------------------------|-------------------------------------------------------------------------|-----------------------------------------------------------------|--------------------------------------------------------|-----------------------------------------------------------|------------------------------------------------------------------------------|
| 6A. Undertak                                                                      | ing                                                                             |                                                                         |                                                                 |                                                        |                                                           |                                                                              |
| 2. We furthe<br>connectio                                                         | r any other corre<br>or undertake that<br>n with the impo                       | espondence in<br>t we shall adh<br>rt of equipme                        | this regard from<br>here to all security<br>nts applied under   | DOT.<br>related rules, regulation<br>this application. | ns and related conditions,                                | as stipulated in the above references, in                                    |
| <ol> <li>With reference imported,<br/>Agreemere</li> <li>Kindly accept</li> </ol> | rence to this app<br>, meet the stand<br>nt held by us for<br>the undertaking a | olication for in<br>lard with relev<br>providing ser<br>and tick the ch | nport of equipmen<br>vant International<br>rvices.<br>neckbox . | its with respect of teleco<br>Telecom Union/TEC/Inte   | m network, it is stated that<br>rnational standardization | at the proposed equipments to be<br>bodies given as contained in the License |

Step7: Declaration

#### APPLICATION FOR IMPORT LICENCE

| Step 1                                                                                                    | Step 2                                                                    | Sav<br>Step 3                                   | ve Draft Validate<br>Step 4                                                              | Application Preview App<br>Step 5                                                                                                    | lication Form Submit                                           | Step 7                                                                 |
|----------------------------------------------------------------------------------------------------|---------------------------------------------------------------------------|-------------------------------------------------|------------------------------------------------------------------------------------------|----------------------------------------------------------------------------------------------------|----------------------------------------------------------------|------------------------------------------------------------------------|
| Applicant Details                                                                                                | General Details                                                           | PO Details                                      | Details of License                                                                       | Proposed Apparatus Details                                                                                                    | Undertaking/Upload Documents                                   | Declaration                                                            |
| <ol> <li>Thereby so<br/>also agree<br/>cancelled.</li> <li>I further so<br/>so, the pur<br/>knowledge</li> </ol> | blemnly declare<br>that in case any<br>plemnly give an<br>port or any mes | undertaking t<br>sage which I<br>ith the operat | given by me herein<br>hat I will not either<br>may transmit or re<br>ion of the said app | <ul> <li>before is found false at la</li> <li>clirectly or indirectly divu</li> <li>ceive by means of any wir</li> <li>paratus.</li> </ul> | lee to any person, except whe<br>eless apparatus operated by r | en lawfully authorized or directed to do<br>ne or which may come to my |
| omeage                                                                                                    |                                                                           |                                                 |                                                                                          |                                                                                                    |                                                                |                                                                        |
| Kindly accept                                                                                                    | the declaration a                                                         | nd the tick the                                 | checkbox .                                                                               |                                                                                                    |                                                                |                                                                        |
| Kindly accept     Previous Ne                                                                                    | the declaration a                                                         | nd the tick the                                 | checkbox .                                                                               |                                                                                                    |                                                                |                                                                        |

Once all the details are saved and validated, accept terms and conditions and declaration to submit the application and make the payment.

## 2.5 Make Payment

If probable date of import is within 30 days then applicant has to pay 5000 Rs/-. :

| Home / WPC / Mak  | e payment -Application Id: RL0040620211100033 |
|-------------------|-----------------------------------------------|
| Import Make payme | nt                                            |
| TSP Name:         | BSNL                                          |
| Type of license:  | Unified License                               |
| Service           | ACCESS SERVICE                                |
| Fee to be paid    | 5000                                          |
|                   | Pay Now                                       |

If date of import is after 30 days then applicant has to pay 500 Rs/-.:

| Home / WPC / Mak  | e payment -Application Id: RL0040620211100033 |
|-------------------|-----------------------------------------------|
| Import Make payme | nt                                            |
| TSP Name:         | BSNL                                          |
| Type of license:  | Unified License                               |
| Service           | ACCESS SERVICE                                |
| Fee to be paid    | 500                                           |
|                   | Pay Now                                       |

If the payment is successful then applicant has to upload signed application.

#### 2.6 Upload Signed Application

#### If probable date of import is within 30 days:

Upload signed application. The application will be authenticated by the concerned RLO and if authenticated, system generated import certificate will be available for download after 2 working days. In case of rejection due to any reason to be recorded by the concerned RLO, the applicant will be notified through mail and SMS. In case of no action within 2 working days, system generated import certificate will be available for downaload.

#### Home / WPC / Import Upload Signed Application -Application Id: RL0040620211100033

| Download Application:      | Download Application              |
|----------------------------|-----------------------------------|
| Transaction reference no   | 11111111                          |
| Challan no                 | 111                               |
| Challan Date               | 12-11-2021                        |
| Amount paid                | 5000                              |
| Upload Signed Application: | Choose File No file chosen Upload |
|                            | Submit                            |

Import Upload Signed Application

Home / WPC / Import Upload Signed Application -Application Id: RL0040620211100033

Applicant can download license after 48 hours and will be notified the same through SMS and Mail.

### Status on Dashboard is as shown below:

| Welcome aman (BSNL)                                    |           |                                |                            |                                  |                          |                         |      |         |          |    |      |
|--------------------------------------------------------|-----------|--------------------------------|----------------------------|----------------------------------|--------------------------|-------------------------|------|---------|----------|----|------|
| ETA                                                    | Import    | Application Deta               | ils                        |                                  |                          |                         |      |         |          |    |      |
| Network                                                | New Ap    | EXCEL                          | plications                 | History                          | Applications             |                         | Se   | arch: B | 3        |    |      |
| Satellite                                              | Sr.No.    | Application Id                 | End User <b>\$</b><br>Type | Application<br>Submitted<br>date | Application Status       | Action                  |      |         |          |    | \$   |
| Non-Network                                            | 6         | RLO040620211100033             | Import<br>by TSP           |                                  | Application<br>submitted | Application scrutiny in | G    |         | Ø        | X, |      |
| Experimental/Demonstration/<br>Manufacturing & Testing |           |                                |                            |                                  |                          | process                 | z 1. |         |          |    | 1    |
| DPL/NDPL                                               | Showing 1 | to 1 of 1 entries (filtered fi | rom 6 total (              | entries)                         |                          |                         |      |         | Previous | 1  | Next |
| Import                                                 |           |                                |                            |                                  |                          |                         |      |         |          |    |      |

If probable date of import is after 30 days:

If probable date of import is after 30 days, then system generated import certificate will be available for download after successful uploading of the signed application.

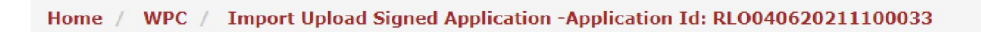

#### Import Upload Signed Application

| Download Application:                                                 | Download Application                                                                                         |
|-----------------------------------------------------------------------|----------------------------------------------------------------------------------------------------|
| Transaction reference no<br>Challan no<br>Challan Date<br>Amount paid | 1111111<br>111<br>12-11-2021<br>500                                                                          |
| Upload Signed Application:                                            | (Name of Signer:RAMESH CHANDRA MALIK/Signed on:19-01-2021 13:16:06) RL0040620211100033_IMP_SGN_v0.pdf Delete |
|                                                                       | Submit                                                                                                    |

Upload signed application and Applicant will get the below screen to download import certificate:

| Home / WPC / Import Lice | e -Application Id: RL0040620211100033 |
|--------------------------|---------------------------------------|
| Import Download License  |                                       |
| Download License:        | Download License                      |
|                          |                                       |

### 2.7 Download Import certificate:

| ETA                                                    | Import    | t Application Deta            | ils                 |                                  |                    |                  |     |                |        |   |      |
|--------------------------------------------------------|-----------|-------------------------------|---------------------|----------------------------------|--------------------|------------------|-----|----------------|--------|---|------|
| Network                                                | New Ap    | EXCEL                         | plications          | History /                        | Applications       |                  | Sea | rch: <u>33</u> |        |   |      |
| Satellite                                              | Sr.No.    | Application Id                | Applicatio#<br>Type | Application<br>Submitted<br>date | Application Status | \$<br><b>♦</b>   |     |                |        |   | ¢    |
| Non-Network                                            | 8         | RLO040620211100033            | Import              |                                  | License Issued     | Download License | 6   | 6              | 0      |   |      |
| Experimental/Demonstration/<br>Manufacturing & Testing | Showing 1 | to 1 of 1 entries (filtered f | rom 8 total e       | entries)                         |                    |                  |     | Pr             | evious | 1 | Next |
| DPL/NDPL                                               |           |                               |                     |                                  |                    |                  |     |                |        |   |      |
| Import                                                 |           |                               |                     |                                  |                    |                  |     |                |        |   |      |

Click on "Download license" button to download the import certificate.

### 2.8 Profile Update without Scrutiny

If no **application** is in process in any module OSP/ UL / UL-VNO /WPC then Profile Update without Scrutiny form will appear in **all modules**. User can update multiple times in any module until application applied and in process.

If any application is in process then user can update profile after successful scrutiny by respective DOT officer (Refer 2.8 Profile Update with Scrutiny).

STEPS:

#### 1. after user login, click on any module

| us Of Applications |           |           |           |           |
|--------------------|-----------|-----------|-----------|-----------|
|                    |           |           |           |           |
| 0                  | 0         | 0         | 0         | 0         |
| UL                 | UL-VNO    | M2M       | WPC       | OSP       |
| Apply Now          | Apply Now | Apply Now | Apply Now | Apply Now |

### 2. Click on Update Profile

| Home | Change Password | Update Profile | Profile Dashboard | New ETA(Self-de  | eclaration) in WPC | Helpdesk |
|------|-----------------|----------------|-------------------|------------------|--------------------|----------|
|      |                 |                | C                 | orders/Circulars | Document Check     | List FAQ |

#### 3. Update profile without scrutiny form will appear

|                                                                                           | Home                                               | Change Password | Update Profile | Profile Dashboard | d Helpdesk   |
|-------------------------------------------------------------------------------------------|----------------------------------------------------|-----------------|----------------|-------------------|--------------|
|                                                                                           |                                                    | Orders/Circular | rs MailBox     | Fee Calculator    | Document Che |
|                                                                                           |                                                    |                 |                |                   |              |
| (For Creation of users other that                                                         | Profile<br>n Govt.Agencies/PSU/Autonom             | us Body ).      |                |                   |              |
|                                                                                           |                                                    |                 |                |                   |              |
|                                                                                           |                                                    |                 |                |                   |              |
| Registration Type                                                                         |                                                    |                 |                |                   |              |
| Registration Type                                                                         |                                                    |                 |                |                   |              |
| Registration Type                                                                         | Company                                            |                 |                |                   |              |
| Registration Type<br>Registration Type<br>CIN                                             | Company<br>u58974gj3654res856                      | 1796            |                |                   |              |
| Registration Type<br>Registration Type<br>CIN<br>Company Name *                           | Company<br>u58974gj3654res854<br>kpl               | 4796            |                |                   |              |
| Registration Type<br>Registration Type<br>CIN<br>Company Name *<br>Date of Incorporation* | Company<br>u58974gj3654res854<br>kpl<br>15-02-2000 | 4796            | clear          |                   |              |

User can update profile multiple times until new application is applied and in process